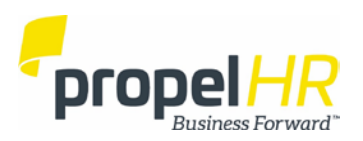

## Online W-2 Sign-up

It's almost that time of year again for W-2's to be sent out. Why wait for the document to arrive in the mail?

**Register by January 2nd to receive your W-2 electronically this year.** It is a safe, secure, and fast process to set up a secure account to have your W-2 transferred into. You must re-register even if you signed up for eW-2 in previous years. To sign up, have your email address ready and go to <u>www.w2copy.com</u>.

## Account Set Up

- 1. Click "eW2 Signup"
- 2. Type company code: IS2015
- 3. Click Submit
- 4. Create a user name and password and click "Submit Information"
- 5. Type the following
  - Your name as it appears on your paycheck
  - Your social security number
  - Your email address
- 6. Click the Email delivery circle
- 7. Click "Submit information."
- Check your email. When you receive a confirmation email from w2@billingdoc.com, click the link to complete the registration process.

## If you do not receive or respond to the email, your W-2 will be mailed to you.

## How to Open W-2:

- 1. Click the link in you eW-2 retrieval email OR go to www.w2copy.com
- 2. Click "Retrieve eW2"
- 3. When prompted: Enter your company code- IS2015
- 4. The username and password you created upon registering.
- 5. The second time you are asked for a password, enter your social security number without any hyphens.

By January 31, you will receive an email telling you that your eW-2 is ready to retrieve. If you encounter any problems with registration, please email <u>W2@billingdoc.com</u>.